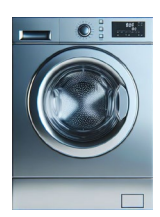

## SENATEN

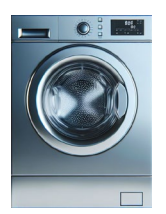

## Manual för bokning av tvättstuga via Aptusportalen

För bokning via app används appen Aptus Home. Finns både på Google Play och i App Store. Det går att använda mobilens webbläsare och markera för mobil vy. Länk till bokningen https://aptus.sakerhetsintegrering.se/senaten/aptusportal/

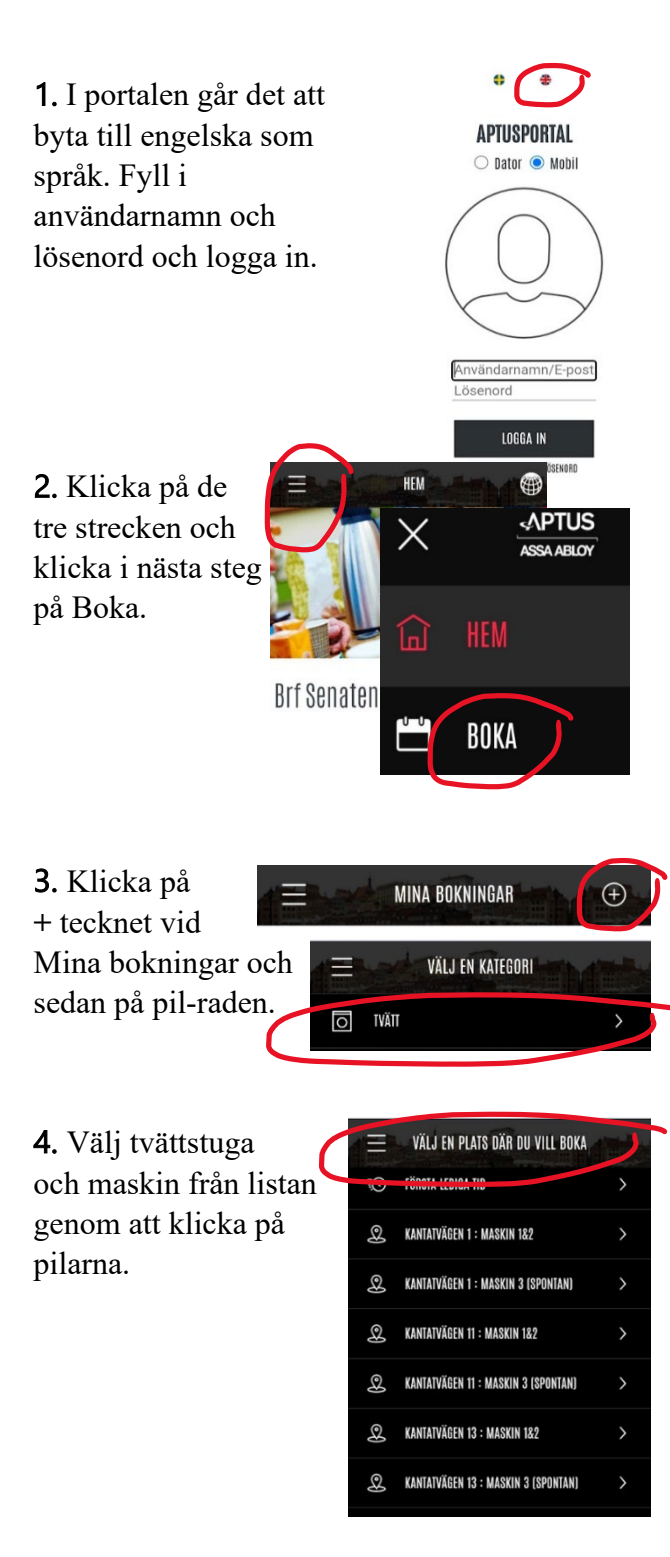

**Användarnamn** är ditt lägenhetsnummer (står på ytterdörren) fast med nollor framför och ska bli totalt fyra (4) siffror ex 0002. **Lösenord** är samma som lägenhetsnummer med två nollor framför, så att det ska bli fem (5) siffror. Du kan byta till eget lösenord.

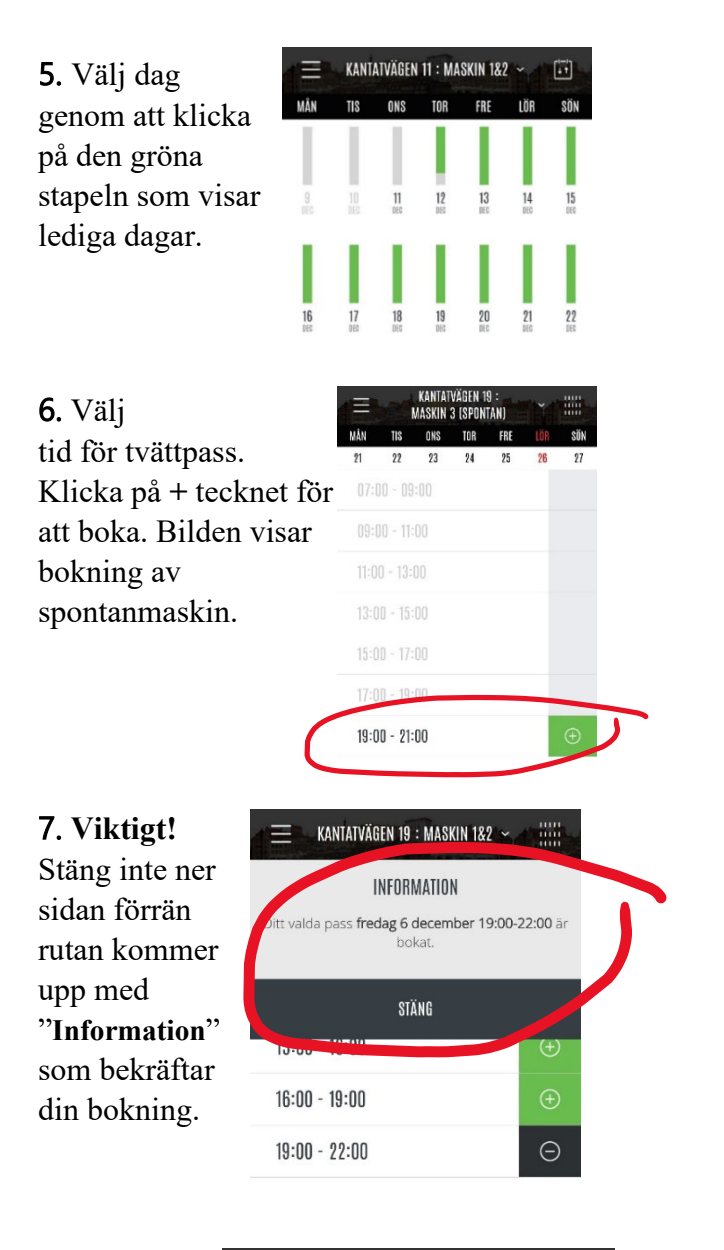

8. Avboka pass, gå in i portalen ⊡ 19:00-22:00 och klicka på minus – tecknet, klicka Avboka och valt pass avbokas.